# **5** First Digital

Knowledgebase > Managing your Assets > Fiat Instructions > Create RSN Transfer Instruction

Create RSN Transfer Instruction

Winnie Yuen - 2024-02-02 - Fiat Instructions

Users need to submit an RSN transfer instruction with First Digital before the team can proceed with a transaction within the First Digital network. RSN refers to Rapid Settlement Network and this is mainly for instant transfer of assets among First Digital clients.

1. Go to Instructions and click on **RSN Transfer**.

| Dashboard    | Asset Transfer $\lor$ | Services $\lor$ | Invite Clients | SL |
|--------------|-----------------------|-----------------|----------------|----|
|              | Transfer-In           |                 |                |    |
|              | Transfer-Out          |                 |                |    |
| rty Transfer | Third Party Transfer  |                 |                |    |
| ₹            | RSN Transfer          |                 |                |    |
|              |                       |                 |                |    |

1. You will see an overview of your RSNs and click on New RSN Transfer.

| Home > Asset T       | ransfer > RSN Transfer |                                |                                      |                               |                  |           |              |  |
|----------------------|------------------------|--------------------------------|--------------------------------------|-------------------------------|------------------|-----------|--------------|--|
| RSN Tr               | ansfer                 |                                |                                      |                               |                  | New       | RSN Transfer |  |
| Cash                 | Scheduled              |                                |                                      |                               |                  |           | ¥            |  |
| Date Crea            | ated Reference         | From Account                   | To Account                           | Purpose                       | Amount           | Status    | Action       |  |
| 2023 Sep<br>03:37 PM | 14 RSN-9S1DSQ          | Legacy Custody<br>100000086617 | FD121 - Core Custody<br>100000102622 | Maintenance Or Family Support | 1,222,000.00 USD | Completed | :            |  |
| 2023 Sep<br>02:56 PM | 14 RSN-XRV9HQ          | Legacy Custody<br>100000086617 | FD121 - Core Custody<br>100000102622 | Travel                        | 10,000.00 USD    | Completed | :            |  |
| Crypto               |                        |                                |                                      |                               |                  |           | Ą            |  |
| Date Created         | Referenc               | e From Ace                     | count To Ad                          | ccount Purpose                | Amount S         | itatus    | Action       |  |
|                      | No instructions found  |                                |                                      |                               |                  |           |              |  |

 A pop up will appear and select the accounts and purpose. Click on Next to proceed. For the field To Account, please keep in mind you have to enter the First Digital account number which you can find under your asset overview. For more details, you can refer to our guide <u>Navigation within Portal</u>.

## RSN Transfer

| United States Dollar<br>USD                |  |
|--------------------------------------------|--|
| From Account                               |  |
| Select From Account                        |  |
|                                            |  |
| To Account                                 |  |
| To Account Search To Account               |  |
| To Account<br>Search To Account<br>Purpose |  |

| Cancel | Next |
|--------|------|
|--------|------|

×

 In the second step, enter the amount and upload supporting information. Click Next to proceed.

#### **RSN Transfer**

| Enter RSN Transfer Amount             |  |
|---------------------------------------|--|
| Available Balance: 818,431,947.16 USD |  |
| nstruction Notes                      |  |
| Enter Instruction Notes               |  |
|                                       |  |

Schedule the Instruction (?) O Create an Instruction Now O Schedule for Later

| Back | Next |
|------|------|
|------|------|

 $\times$ 

1. Review your RSN transfer instruction and click **Submit** to confirm.

### **RSN** Transfer

Confirmation Please review your RSN Transfer instruction Schedule the Instruction Create an Instruction Now From Account: Service Entity Legacy Custody Service Account No. 10000086617 To Account 100000363940 🗘 Service Account No. Purpose Travel Currency United States Dollar (USD) 100.00 USD Amount Estimated Transaction Fee 💿 0.00 USD Instruction Notes ee Submit Back

By clicking "Submit" you agree to our disclaimer.

 You will now see the instruction in the overview with a **Status**. The instruction will go through a review phase (Pending Receipt) before it will be completed. For each instruction, there is an **Action** item and you can view details anytime (eye icon).

| Home > Asset Transfer   | > RSN Transfer |                                | $\bigcirc$                      | Instruction sub<br>You will receive | omitted successfully!<br>a an email update |                  |           |              |
|-------------------------|----------------|--------------------------------|---------------------------------|-------------------------------------|--------------------------------------------|------------------|-----------|--------------|
| RSN Trans               | sfer           |                                |                                 |                                     |                                            |                  | New       | RSN Transfer |
| Cash                    |                |                                |                                 |                                     |                                            |                  |           | لح<br>لح     |
| All Schedu              | lled           |                                |                                 |                                     |                                            |                  |           |              |
| Date Created            | Reference      | From Account                   | To Account                      |                                     | Purpose                                    | Amount           | Status    | Action       |
| 2024 Feb 02<br>12:33 PM | RSN-F5HW7F     | Legacy Custody<br>100000086617 | Stanly Yue - Co<br>100000363940 | re Custody                          | Travel                                     | 100.00 USD       | Completed | :            |
| 2023 Sep 14<br>03:37 PM | RSN-9S1DSQ     | Legacy Custody<br>100000086617 | FD121 - Core Ci<br>100000102622 | ustody                              | Maintenance Or Family Support              | 1,222,000.00 USD | Completed | :            |
| 2023 Sep 14<br>02:56 PM | RSN-XRV9HQ     | Legacy Custody<br>100000086617 | FD121 - Core Co<br>100000102622 | ustody                              | Travel                                     | 10,000.00 USD    | Completed | :            |
|                         |                |                                |                                 |                                     |                                            |                  |           |              |
| Crypto                  |                |                                |                                 |                                     |                                            |                  |           | Ł            |
| Date Created            | Reference      | From A                         | ccount                          | To Accor                            | unt Purpose                                | Amount St        | atus      | Action       |
|                         |                |                                |                                 | No instruct                         | ions found                                 |                  |           |              |

#### Important:

Processing time for an internal transfer is **1** business day but delays can occur due to incomplete instruction information.